## Retrieving Your Softchalk Content

- 1. Login at wvnet.softchalkcloud.com/login
- 2. Go to 'My Content' and click 'Lessons'

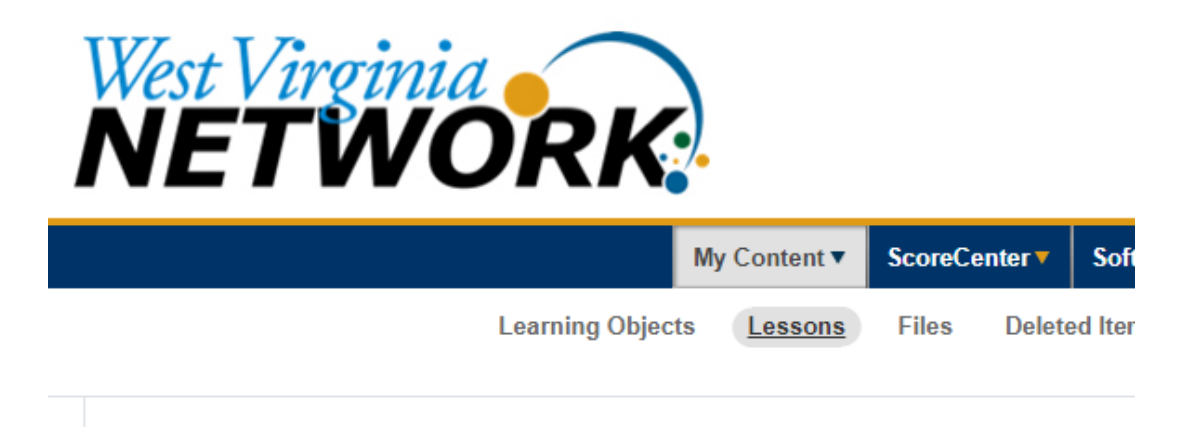

- 3. Click on the Lesson you wish to Download.
- 4. Scroll down below the Lesson Preview area and click 'Download SCORM Package'.

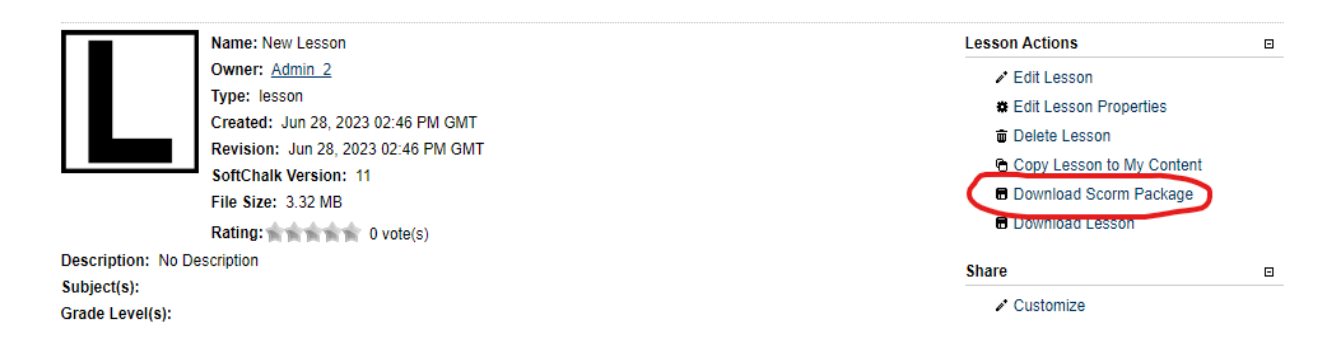

5. Apply grade options and choose 'Create.' This will download your lesson as a SCORM package. This will be saved on your computer in your Downloads folder by default. Access your downloads by holding the Ctrl key and tapping the 'J' key ( $\Re$  + J on Mac OS).

- 6. Navigate to the Brightspace course you wish to store the Lesson. Your personal sandbox is a good place to store all of your lessons. Storing all your lessons in one centralized location will make it easier to copy them to other courses.
- In the course chosen in Step #6, navigate to the Content area. *If using the Classic Content Experience, click 'Upload/Create'*. *If using the New Content Experience, click 'Add Existing'*. Select the option for SCORM/xAPI.
- 8. In the Add Course Package window, click the 'Bulk Upload' button.

| Add Course Package - SCORM/xAPI |             |  |  |  |  |
|---------------------------------|-------------|--|--|--|--|
| Search Q                        | Bulk Upload |  |  |  |  |

9. Following the instructions on the Add Course Package window, upload the SCORM package, then wait for your upload to finish.

| ,    |                           |                |
|------|---------------------------|----------------|
|      | Softchalk ACCT105_Chapter | 1 Lesson.zip   |
| 60 % |                           | Uploading 60 9 |
|      |                           |                |
|      |                           |                |
|      |                           |                |
|      |                           |                |
|      |                           |                |
| Back | Cancel                    |                |

10. Follow the prompts to choose how your Lesson will work. It is recommended that you name the SCORM package file something you can easily identify. For example, the chapter 1 lesson for an Accounting 105 course would be something like *ACCT105 Chapter1 Lesson*. Then **click next**.

| Configure Course Package Properties           |  |
|-----------------------------------------------|--|
| Course Package name                           |  |
| Softchalk ACCT105_Chapter1 Lesson             |  |
| Description                                   |  |
| Accounting 105 Chapter1 Lesson from Softchalk |  |

11. The Lesson you just uploaded should be at the top of the list. Click the circle next to it and click 'Next'

| Add Cou | urse Packag      | e - SCORM/xAPI      |
|---------|------------------|---------------------|
| Search  |                  | Q                   |
| Softe   | chalk ACCT1      | 105_Chapter1 Lesson |
| Last ee | dited Dec 12, 20 | 123                 |
| Next    | Cancel           |                     |
|         |                  |                     |

12. Select your grading method for the Lesson (or leave it ungraded). Leave the other options at their Default. Click the 'Add' button.

| Adding Course Package                                                               |           |  |  |  |  |  |
|-------------------------------------------------------------------------------------|-----------|--|--|--|--|--|
| Softchalk ACCT105_Chapter1 Lesson                                                   |           |  |  |  |  |  |
| Do you want a grade item created for this instance?                                 |           |  |  |  |  |  |
| Yes                                                                                 |           |  |  |  |  |  |
| <ul><li>No</li></ul>                                                                |           |  |  |  |  |  |
| Note: no grade item will be created even if the SCORM/xAPI package posts the score. |           |  |  |  |  |  |
| Version Control                                                                     |           |  |  |  |  |  |
| Always display the latest version                                                   |           |  |  |  |  |  |
| Display this version even if a new version is added                                 |           |  |  |  |  |  |
| Course Package Player Options                                                       |           |  |  |  |  |  |
| Use embedded player (Recommended)                                                   |           |  |  |  |  |  |
|                                                                                     |           |  |  |  |  |  |
|                                                                                     |           |  |  |  |  |  |
|                                                                                     |           |  |  |  |  |  |
| Add Back                                                                            | <i>h.</i> |  |  |  |  |  |

13. You will be taken back to the Content area and the Lesson will be successfully uploaded.